## fwpcoa.org Website Login Procedure

□ × □ ↑ ★ ✿ (→ () http ク・C MSN.com - Hotmail, Outlook, ... 🚱 Home - Florida Water and P... × .fwpcoa.org/ 🍰 📴 Bing 🚷 Google 🧃 Stay S shiba App Place 👻 🔣 U.S. Time Clock 🎒 Web Slice Ga Florida Water and Pollution Control **Operators Association** Member Login 00 Click here to get info about FWPCOA Ø Home Ø Presidents Message Our Future Operators and Organization Leaders... Most customers turn on their faucets and flush their toilets without considering where the water comes from or reds up. Water and watewater treatment plant operators work quietly behind the scenes ensuring that the water we all use on a daily basis is safe for public health and the environment. While most folks may take their water for granted, operators work diligently to clean, test, and monitor this valar resource (moze...) Member Signup/li Step #1 Training FWRC Committees The FWPCOA is an organization of members who are engaged in the production, treatment and distribution of drinking water; the collection, treatment and disposal of wastewater; and/or the collection and treatment of stormwater. To help organize and provide better service, the state of Florida is divided into <u>13 regions</u>. ۲ JOURNAL Regions 0 The purpose of the FWPCOA is to protect the health of the citizens & preserve the natural resources We accomplish this by advancing the professional status of water and wastewaters operators, providing a licensing system, and arranging training programs. The association works in cooperation with the Florida Section of the American Water Works Association works. The Florida Water Environment Association (FWEA), the Florida Department of Environmental Protection (FDEP), the Florida Department of Health and the Florida Education AWWA No FLORIDA Job Board Florid Surveys Florida Water ronment Associa 2 0 ▲ 🐴 🗑 🗣 📲 9:35 AM

**Step #1:** Go to <u>www.fwpcoa.org</u> and select the "Member Signup/Information" tab.

**Step #2:** If already a member, click on the "click here" link. If not a member, sign up by completing the next series of screens and paying the membership dues fee.

|                                                                                                    | Florida Water and<br>Pollution Control<br>Operators Association                                                                                                    |
|----------------------------------------------------------------------------------------------------|----------------------------------------------------------------------------------------------------|
| 0                                                                                                    | Home & New Member Sign Lin                                                                                                    |
| Home                                                                                                    | Member Sign Up Step 1 of 8                                                                                                    |
| Member<br>Signup/Information                                                                                     | Select the type of membership that you are signifying up for. Note that some membership types may have eligibility requirements which you must meet in<br>order to sign up using that type. Then click the "Next" button at the bottom of the page to continue to the next step. You can also press the "Back" button<br>to return be previous step if your lead to update information already entered. |
| Training                                                                                                    | Already a member? <u>Click here</u> to login and renew your membership.                                                                                                    |
| Committees 🤅                                                                                                    | Membership Type                                                                                                    |
| Awards 🤅                                                                                                    | Expiration Date                                                                                                    |
| Regions (                                                                                                    | How did you hear shout us? Select                                                                                                    |
| and the second second second second second second second second second second second second second second second | Current Total 0.00                                                                                                    |
| Job Board                                                                                                    |                                                                                                    |

**Step #3:** If known, enter your username and password. If a personal device, by selecting "Remember me on this computer," you can easily log in by selecting "Member Login" on the right-hand side of any screen. Click "Login" button to complete the log in process.

| ← → Ø https://fwpcoa.clubexpress.com/conten | taspuñpagu 🔎 🛩 🛍 🖉 🚺 MSN.com - Hotmail, Outfook                                                                                                    | - □ -×                     |
|---------------------------------------------|----------------------------------------------------------------------------------------------------|----------------------------|
| 👍 📴 Bing 🙁 Google 🗿 Stay Secure Online 🔻 🍭  | ) Toshiba App Place 🔻 🚺 U.S. Time Clock 🗿 Web Slice Gallery 🕶                                                                                                    |                            |
|                                             | Florida Water and<br>Pollution Control<br>Operators Association                                                                                                   | î                          |
| O                                           | Member Login ∉                                                                                                    |                            |
| Home                                        | Login                                                                                                    | 9                          |
| Member<br>Signup/Information                | Please enter your user name and password and click "Login". Your user name is not case-sensitive but your password is, Click "Cancel" to return to the Home Page. |                            |
| Training                                    | User Name                                                                                                    |                            |
| Committees 🕥                                | Password Sten #3                                                                                                    |                            |
| Awards 🕥                                    | Remember me on this computer (Do not select this option on a shared or public computer)                                                                           |                            |
| Regions 📀                                   | Login 🖌 Cancel 🗙                                                                                                    |                            |
| Job Board 🕥                                 | Forget Mr. Lorgement Char Ha                                                                                                    |                            |
| Surveys                                     | Trouble logging in? <u>Click here</u> for assistance.                                                                                                    | ~                          |
|                                             |                                                                                                    | » 🏴 📶 9:38 AM<br>11/9/2016 |

**Step #4a:** If you have never provided your email address to the FW&PCOA, please email a request for a temporary username and password to either <u>webmaster@fwpcoa.org</u> or <u>memfwpcoa@aol.com</u> who will email the information to you, otherwise click on the "Forgot My Username/Password" link.

**Step #4b:** Enter your email address and first name and then click the "OK" button. Your email address and first name must match the information on file.

**Step #5:** After retrieving your username and password sent by email, proceed with the log in procedure described above.

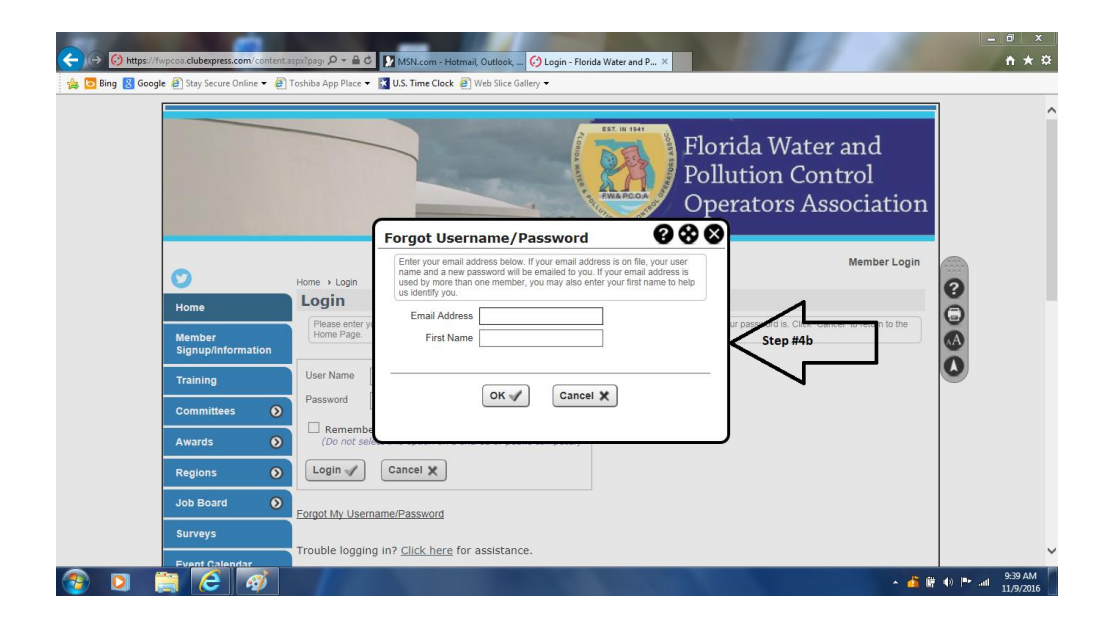

Contact <u>webmaster@fwpcoa.org</u> if you cannot log in by following these instructions.